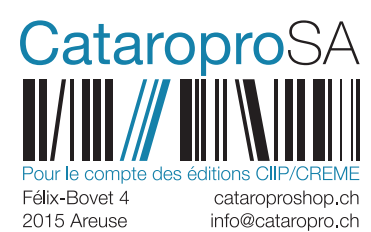

## Procédure commande

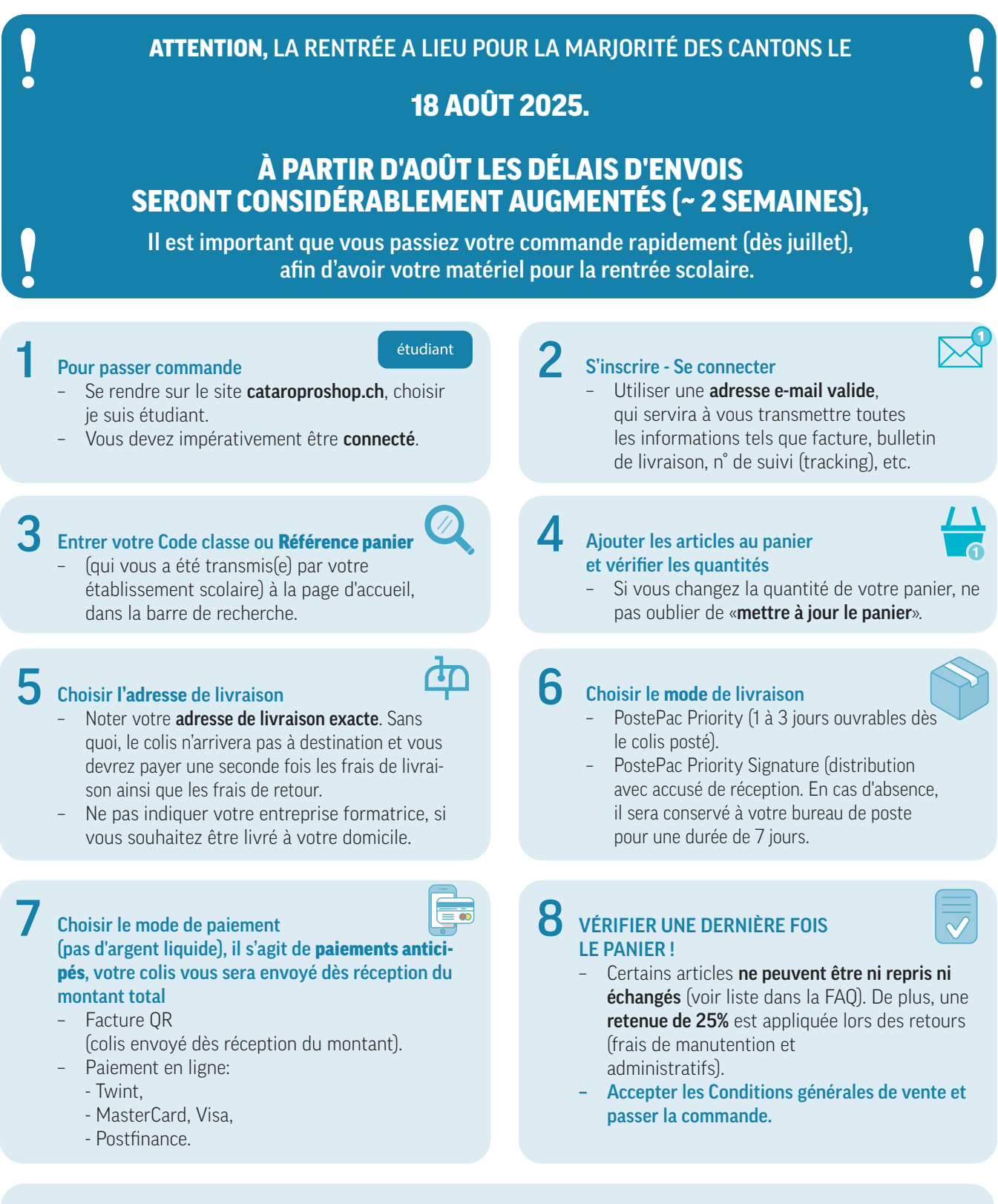

## Après votre commande

- Une fois la commande prête, le **N° de suivi des envois postaux** vous est transmis par e-mail.
- Si vous ne recevez pas d'e-mail, vérifiez vos SPAMS/POURRIELS/COURRIERS INDÉSIRABLES.

## Retour

- En cas de retour, veuillez nous contacter par e-mail à info@cataropro.ch.